### Electricity Distribution

# Market Gateway User Guide

Version 1.1 / Date of Issue 24/05/2023

### Contents

| 1.0 | Document Purpose                               | 2  |
|-----|------------------------------------------------|----|
|     | 1.1 Preamble                                   | 2  |
|     | 1.2 Appropriate Users                          | 2  |
|     | 1.3 General Notes to User                      | 2  |
|     | 1.4 Further Guidance and Contact               | 2  |
| 2.0 | Account Creation                               | 3  |
| 3.0 | Commercial Qualification                       | 4  |
|     | 3.1 Getting Started                            | 4  |
|     | 3.2 PIN Response                               | 4  |
|     | 3.3 Pre-Qualification Questionnaire (PQQ)      | 5  |
|     | 3.4 Qualification Tender                       | 5  |
|     | 3.5 Contract Award                             | 7  |
| 4.0 | Asset Registration                             | 8  |
|     | 4.1 API Options                                | 8  |
|     | 4.2 Getting Started                            | 8  |
|     | 4.3 The Dashboard                              | 8  |
|     | 4.4 Creating Assets                            | 9  |
|     | 4.4.1 Creating a Domestic Asset                |    |
|     | 4.4.2 Creating a Commercial & Industrial Asset | 11 |
|     | 4.5 Viewing Your Assets                        | 13 |
|     | 4.6 Editing Your Assets                        | 14 |
| 5.0 | Meterable Units                                | 16 |
|     | 5.1 Creating Meterable Units                   |    |
|     |                                                | -  |

# 1.0 Document Purpose

#### 1.1 Preamble

The purpose of this document is to guide an appropriate user through the process of account setup, Commercial Qualification, Asset Registration and creation of Meterable Units facilitated through National Grids Distribution flexibility online portal, Market Gateway.

The Market Gateway can be accessed here; https://marketgateway.nationalgrid.co.uk/

#### **1.2 Appropriate Users**

Only one user account per organisation will be granted. It is recommended that this user should have **suitable authority on behalf of their company** to allow them to agree to the Terms and Conditions presented for agreement through the Commercial Qualification process.

#### **1.3 General Notes to User**

Any progress made in the application progress will be stored upon exiting the page. Upon return, the user can pick up where they left off.

#### **1.4 Further Guidance and Contact**

If you experience any issues not covered in this guide, visit the help and guidance page; <u>Help & Guidance</u> (nationalgrid.co.uk). A glossary of terms is also provided here; <u>Glossary (nationalgrid.co.uk)</u>.

Otherwise, the Flexible Power team can be contacted with the details below. **Contact us:** <u>nged.flexiblepower@nationalgrid.co.uk</u> 01322 827436 Request an account

## 2.0 Account Creation

Upon first visiting the procurement hub, you will be required to create an account. This requires both the details of the user and the organisation details.

The company registration number may also be a charity registration number. Take care to ensure this is correct as it is cannot be changed in the future.

Once this form has been completed, the procurement hub team will approve the form and send an email so a password can be set for your account. The password should be alphanumerical and contain special characters.

| User details                                                                                     | Organisation details                                                   | 10 10 to 10                                |                                                     |
|--------------------------------------------------------------------------------------------------|------------------------------------------------------------------------|--------------------------------------------|-----------------------------------------------------|
| First Name*                                                                                      | Company Name*                                                          | national <b>drid</b>                       |                                                     |
| Firstname                                                                                        | Company1                                                               | national <b>grid</b>                       |                                                     |
| Last Namo*                                                                                       | Company Registration No.*                                              |                                            |                                                     |
| Lastname                                                                                         | 123456                                                                 | Homo Commercial Qualification              | Contact IIe Glossan                                 |
| Job Title*                                                                                       | Address Line 1*                                                        | nome commercial quanneation                | Contact US Glossary                                 |
| Example                                                                                          | Locations                                                              |                                            |                                                     |
| Example@Email.com                                                                                | Address Line z                                                         | Peristration succes                        | eful                                                |
| Email Address Confirmation*                                                                      | Address Line 3                                                         | Registration succes                        | Siui                                                |
| Example@Email.com                                                                                |                                                                        |                                            |                                                     |
| Office Telephone                                                                                 | Address Line 4                                                         | Your account request will now be assessed  | , you will be notified within 48hrs of the outcome. |
|                                                                                                  |                                                                        | B                                          |                                                     |
| Mobile Telephone                                                                                 | City/Town*                                                             | Post approval you will be able to complete | the pre-qualification requirements.                 |
|                                                                                                  | Postcode*                                                              |                                            |                                                     |
|                                                                                                  | AA11 1AA                                                               | Continue to Home                           |                                                     |
|                                                                                                  | 2                                                                      |                                            |                                                     |
|                                                                                                  | By clicking Register you confirm your acceptance of our Terms and Cond |                                            |                                                     |
|                                                                                                  | Register                                                               |                                            |                                                     |
| N noreply@online.nationalgrid.co.uk<br>To: You                                                   | ← ← ← …<br>Wed 25/01/2023 11:33                                        | national <b>grid</b>                       |                                                     |
|                                                                                                  |                                                                        | Home Commercial Qualification              | Contact Us Glossary                                 |
|                                                                                                  | national <b>grid</b>                                                   | Set new password                           |                                                     |
| Hello Firstname.                                                                                 |                                                                        |                                            |                                                     |
| Your National Grid account request has been approved                                             | 1                                                                      | Email Address*                             |                                                     |
|                                                                                                  | £.                                                                     | Evennle@Emeil.com                          |                                                     |
| Discon follow this lists to exceed a second for                                                  |                                                                        | Example@Email.com                          |                                                     |
| Please follow this link to create a password for<br>https://procurementhub-preprod.wpdserv.net/a | your account:<br>ccount/confirm_reset?                                 | Password*                                  |                                                     |
| resetId=33bcddb9-115a-4b87-968c-fb0f33b33                                                        | <u>)e6</u>                                                             | •••••                                      |                                                     |
| Thank you,                                                                                       |                                                                        | ✓                                          |                                                     |
| NGED Team                                                                                        |                                                                        | Great, that's a brilliant password!        |                                                     |
|                                                                                                  |                                                                        | To break this password would take          |                                                     |
|                                                                                                  |                                                                        | centuries                                  |                                                     |
|                                                                                                  |                                                                        | Why not try                                |                                                     |
|                                                                                                  |                                                                        | including special characters               |                                                     |
|                                                                                                  |                                                                        | More password tips                         |                                                     |
|                                                                                                  |                                                                        | Confirm Password*                          |                                                     |
|                                                                                                  |                                                                        | •••••                                      |                                                     |
|                                                                                                  |                                                                        | ✓                                          |                                                     |
|                                                                                                  |                                                                        | Set New Password                           |                                                     |

# 3.0 Commercial Qualification

#### 3.1 Getting Started

Once your account has been set up, you can proceed to Commercial Qualification. After logging in to your account you will be presented with this screen.

### nationalgrid

| Home Commercial Qualification Contact Us Glossary                                                                                                    |                                                  |
|----------------------------------------------------------------------------------------------------|--------------------------------------------------|
| Commercial Qualifications                                                                                                    |                                                  |
| $\diamond \qquad \diamond \qquad \qquad \diamond \qquad \qquad \qquad \qquad \qquad \qquad \qquad \qquad \qquad \qquad \qquad \qquad \qquad \qquad$                                                      | - Introduction                                   |
| PIN Response PQQ Qualification tender Cor                                                                                                    | Step 1 of 2: Confirm company account Information |
| Commercial Qualification Home                                                                                                    | Step 2 of 2: Declaration to Respond to PIN       |
| For its electricity distribution flexibility programme, National Grid award qualifying Flexibility Service Providers with an Overarch<br>Contract, enabling further participation in flexibility Trades. | - Thank you                                      |
| Please complete the steps the required commercial qualification steps, starting with the PIN response.                                                                                                   |                                                  |
|                                                                                                    |                                                  |

Carefully read all the information provided and click "Commence" when ready to proceed.

### 3.2 PIN Response

#### nationalgrid

| Commercial Qualifications                                                                                                    | Home Commercial Qualification Contact Us Glossary                                                                                                    | <ul> <li>Step 2 of 2: Declaration to Respond to PIN</li> </ul>                                                                        |
|----------------------------------------------------------------------------------------------------|----------------------------------------------------------------------------------------------------|----------------------------------------------------------------------------------------------------|
| Port Reporter     Port Confirm company account Information      Contract on one part registration number cannot be updated. If the registration number cannot be updated if the registration number cannot be updated. If the registration number cannot be updated. If the registration rumber canno      | Commercial Qualifications                                                                                                    |                                                                                                    |
| Step 1 of 2: Confirm company account information   Preses thek your company registration number take deals are correct. Responding to the PIN initiates the registration of Flexibility Service Providers onto National Grid Purchasing System (DPS). Flexibility Service Providers that respond to the PIN acknowledge that in order to complete DPS further pre-qualification criteria will need to be met via the PQQ step within the Market Gateware takes to a finance takes to a finance take for the PIN does not commit either party to flexibility service provision. National Grid's Annual Periodic Indicative Notice is published on the UK governments My Tender be viewed here. Close                                                                                                    | PIN Response PQQ Qualification tender Contract                                                                                                    | Declaration to Respond to PIN                                                                                                    |
| teres check your company second information and confirm that the details are correct. These nois that your company seguration number cannot be updated. If the registration number is not correct, you will need to be registration of PIN initiates the registration of FIexibility Service Providers onto National Grid Purchasing System (DPS). Flexibility Service Providers that respond to the PIN acknowledge that in order to complete DPS furchasing System (DPS). Flexibility Service Providers that respond to the PIN acknowledge that in order to complete DPS furchasing System (DPS). Flexibility Service Providers that respond to the PIN acknowledge that in order to complete DPS furchasing System (DPS). Registration to the PIN does not commit either party to flexibility service provision. Registration to the PIN does not commit either party to flexibility service provision. National Grid's Annual Periodic Indicative Notice is published on the UK governments My Tende be viewed here. Ithrom*                                                                                                    | Step 1 of 2: Confirm company account Information                                                                                                    |                                                                                                    |
| Responding to the PIN initiates the registration of Flexibility Service Providers onto National Grid<br>Purchasing System (DPS).<br>Flexibility Service Providers that respond to the PIN acknowledge that in order to complete DPS<br>further pre-qualification criteria will need to be met via the PQQ step within the Market Gateware<br>further pre-qualification to the PIN does not commit either party to flexibility service provision.<br>National Grid's Annual Periodic Indicative Notice is published on the UK governments My Tender<br>be viewed here.                                                                                                    | lease check your company account information and confirm that the details are correct.                                                                                 |                                                                                                    |
| Impairy Name*     Responding to the PIN initiates the registration of Flexibility Service Providers onto National Grid       Impairy Registration No*     Purchasing System (DPS).       Impairy Registration No*     Flexibility Service Providers that respond to the PIN acknowledge that in order to complete DPS further pre-qualification criteria will need to be met via the PQQ step within the Market Gateware Registration to the PIN does not commit either party to flexibility service provision.       Stress Line 3     National Grid's Annual Periodic Indicative Notice is published on the UK governments My Tender be viewed here.       Interest Line 4     Close                                                                                                    | ease note that your company registration number cannot be updated. If the registration number is not correct, you will need<br>start again with a new account request. | ·                                                                                                    |
| Text: Impary Registration No.* Introduction Indicative Providers and the PIN initiates the registration of Prexibility Service Providers and National Grid Purchasing System (DPS). Flexibility Service Providers that respond to the PIN acknowledge that in order to complete DPS further pre-qualification criteria will need to be met via the PQQ step within the Market Gatewa Registration to the PIN does not commit either party to flexibility service provision. National Grid's Annual Periodic Indicative Notice is published on the UK governments My Tende be viewed here. Interview Line 4 Close                                                                                                    | impany Name*                                                                                                    |                                                                                                    |
| omputy Neglistration No.*     For Chaining System (DFS).       1111     For Chaining System (DFS).       ddress Line 3     For Chaining System (DFS).       ddress Line 3     Registration to the PIN does not commit either party to flexibility service provision.       ddress Line 4     Ctose       ttprform*     Ctose                                                                                                    | Test                                                                                                    | Responding to the PIN initiates the registration of Flexibility Service Providers onto National Grid's Dyn<br>Burcharing System (DBS) |
| Flexibility Service Providers that respond to the PIN acknowledge that in order to complete DPS further pre-qualification criteria will need to be met via the PQQ step within the Market Gatewark registration to the PIN does not commit either party to flexibility service provision. National Grid's Annual Periodic Indicative Notice is published on the UK governments My Tender be viewed here. Close                                                                                                    | ompany Registration No.*                                                                                                    | Purchasing system (DPS).                                                                                                    |
| Including of the Products that respond to the Product of the PQQ step within the Market Gateward the state of the PQQ step within the Market Gateward further pre-qualification criteria will need to be met via the PQQ step within the Market Gateward further pre-qualification criteria will need to be met via the PQQ step within the Market Gateward further pre-qua | 1111                                                                                                    | Elevibility Service Providers that respond to the DIN acknowledge that in order to complete DDS regist:                               |
| 1 Text     Registration to the PIN does not commit either party to flexibility service provision.       ddress Line 2     National Grid's Annual Periodic Indicative Notice is published on the UK governments My Tender be viewed here.       ddress Line 4     Close                                                                                                    | ridrass i Ine 1*                                                                                                    | further pre-qualification criteria will need to be met via the PQQ step within the Market Gateway.                                    |
| Address Line 2     Registration to the PIN does not commit either party to flexibility service provision.       Address Line 3     National Grid's Annual Periodic Indicative Notice is published on the UK governments My Tender be viewed here.       Address Line 4     Close                                                                                                    | 1 Test                                                                                                    | ]                                                                                                    |
| Address Line 4  Close  Hyrfown*  Close  Close Close Close Close  Close  Close Close Close Close Close Close Close Close Close Close Close Close Close Close Close Close Cl | Addrees Line 2                                                                                                    | Registration to the PIN does not commit either party to flexibility service provision.                                                |
| Iddress Line 3 Iddress Line 3 Iddress Line 4 Iddress Line 4 Iddres |                                                                                                    | National Crid's Appust Decisdic Indicativo Nation is published on the UK payorsmoots My Tenders site                                  |
| Address Line 4 Close IthyTown*                                                                                                    | 1ddrees Line 3                                                                                                    | be viewed here.                                                                                                    |
| ty/Town*                                                                                                    | ddrees Line 4                                                                                                    |                                                                                                    |
| xtyrTown*                                                                                                    |                                                                                                    | Close                                                                                                    |
|                                                                                                    | City/Town*                                                                                                    |                                                                                                    |
| Test                                                                                                    | Test                                                                                                    |                                                                                                    |
|                                                                                                    | AA11 1AA                                                                                                    |                                                                                                    |

The company account information page will appear throughout the process. This information will be prepopulated with the information given during account setup. Each time it appears, ensure the information is correct before continuing.

You will not be able to edit your company registration number, if this is incorrect or change in the future, a new account should be created. Please contact National Grid as per section 1.4 to arrange.

When you are happy that all information is correct, proceed to click "Declaration to Response to PIN", a prompt will appear that must be read and acknowledged. This action is irreversible so ensure it is fully understood before agreeing.

#### 3.3 Pre-Qualification Questionnaire (PQQ)

National Grid has a duty to ensure all flexibility providers are qualified to be called upon when required. The PQQ gives National Grid the information to ensure that your company can fit the role appropriately.

There are three steps to this process, the first is another confirmation of company information. The second and third involve the confirmation of eligibility and agreement with the Utilities Contract Regulations (UCR) statements that relate to criteria that your company must meet as a flexibility provider. Please be aware you are agreeing to these statements on behalf of your company and all actions are irreversible so ensure it is fully understood before agreeing.

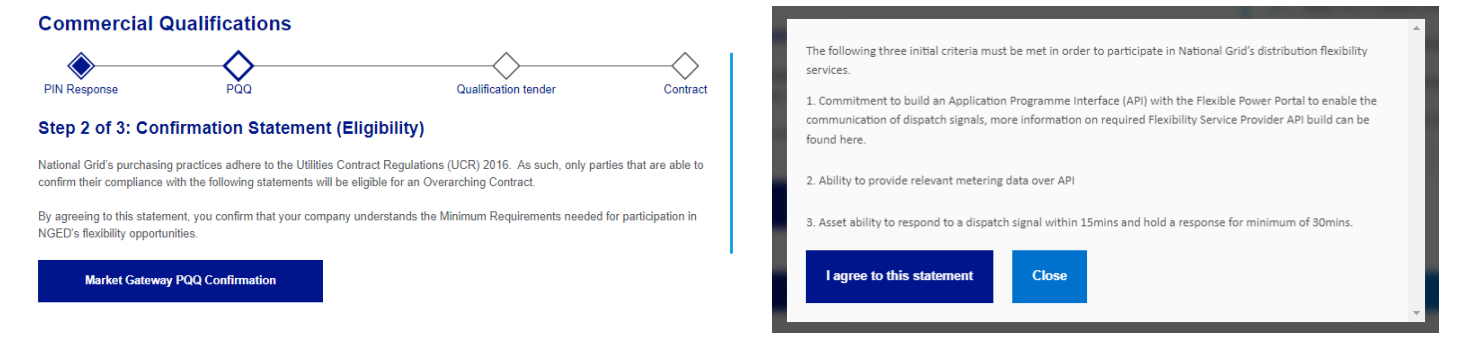

When completing the UCR Statements, all four must be agreed before you can continue.

### nationalgrid

| Home Commercial Qualification Contact Us Glossary                                                        |                   |                                                                       |
|----------------------------------------------------------------------------------------------------|-------------------|-----------------------------------------------------------------------|
| Commercial Qualifications                                                                                |                   |                                                                       |
| ♦ ♦                                                                                                    | $\longrightarrow$ | <ul> <li>Introduction</li> </ul>                                      |
| PIN Response PQQ Qualification tender                                                                    | Contract          | <ul> <li>Step 1 of 3: Confirm company account Information</li> </ul>  |
| Step 3 of 3: Complete UCR Statements                                                                     |                   | <ul> <li>Step 2 of 3: Confirmation Statement (Eligibility)</li> </ul> |
| There are four UCR statements to complete.                                                               |                   | <ul> <li>Step 2 of 3: Confirmation Statement (Eligibility)</li> </ul> |
| UCR statement 01                                                                                         | *                 | → Step 3 of 3: Complete UCR Statements                                |
|                                                                                                    |                   | <ul> <li>Thank you</li> </ul>                                         |
| UCR statement 02                                                                                         | *                 |                                                                       |
|                                                                                                    |                   |                                                                       |
| UCR statement 03                                                                                         | *                 |                                                                       |
|                                                                                                    |                   |                                                                       |
| UCR statement 04                                                                                         | ^                 |                                                                       |
| By agreeing to this document, you confirm acceptance and adherence to it on behalf of your organisation. |                   |                                                                       |
| Confirmation of accuracy                                                                                 |                   |                                                                       |
| ✓ Thank you for confirming                                                                               |                   |                                                                       |
| Continue                                                                                                 |                   |                                                                       |

#### 3.4 Qualification Tender

Completing the Qualification Tender declaration will allow your company to tender for an Overarching Contract. This is a necessary step to enable your eligibility to enter Trades. If necessary, these terms and conditions can be downloaded and viewed offline for the purposes of any internal reviews needed to enable agreement.

There are five steps to the Qualification Tender process. The first is confirmation of company information. The following two are a total of six Terms and Conditions sections which should be reviewed and confirmed. The penultimate step is a self-billing agreement and the final step is a supplier details form which should be downloaded, completed and submitted digitally to the NGED DSO team at <a href="mailto:nged.flexiblepower@nationalgrid.co.uk">nged.flexiblepower@nationalgrid.co.uk</a> .

#### national**grid**

| Home Commercial Qualification Contact Us Glossary                                                                                        |                                                                                                    |
|----------------------------------------------------------------------------------------------------|----------------------------------------------------------------------------------------------------|
| Commercial Qualifications                                                                                                    |                                                                                                    |
| PIN Response PQQ Qualification tender Contract                                                                                           | Qualification Tender     Step 1 of 5: Confirm company account information                                                                                                    |
| Qualification Tender                                                                                                    | Step 2 of 5: Complete T&C Clause Groups                                                                                                    |
| As a member of National Grid's Dynamic Purchasing System (DPS) you are now eligible to tender for an Overarching Contract.               | Step 3 of 5: Complete T&C Schedules                                                                                                    |
| Parties who are awarded an Overarching Contract are then able to complete the Technical Qualification ahead of entering Trade<br>Opportu | <ul> <li>Step 4 of 5: Self billing agreement</li> </ul>                                                                                                    |
| complet nationalgrid                                                                                                    |                                                                                                    |
| On beha<br>Associat Home Commercial Qualification Contact Us Glossary                                                                    |                                                                                                    |
| Agreeme<br>www.flee                                                                                                    |                                                                                                    |
| Ready to                                                                                                    | Outsilication Tender                                                                                                    |
| PIN Response PQQ Qualification tender                                                                                                    | Contract Contract Con |
| Step 2 of 5: Complete T&C Clause Groups                                                                                                  | Step 2 of 5: Complete T&C Clause Groups                                                                                                    |
| There are two T&C Clause Groups to complete.                                                                                             | <ul> <li>Step 3 of 5: Complete T&amp;C Schedules</li> </ul>                                                                                                    |
| T&C Clause Groups 01                                                                                                    | <ul> <li>Step 4 of 5: Self billing agreement</li> </ul>                                                                                                    |
|                                                                                                    |                                                                                                    |
| • national <b>grid</b>                                                                                                    |                                                                                                    |
| Home Commercial Qualification Contact Us Glossary                                                                                        |                                                                                                    |
|                                                                                                    |                                                                                                    |
|                                                                                                    |                                                                                                    |
| PIN Response PQQ Qualification tender                                                                                                    | Contract                                                                                                    |
| Step 3 of 5: Complete T&C Schedules                                                                                                    | Step 1 of 5: Confirm company account information                                                                                                    |
| There are <b>four</b> T&C Schedules to complete.                                                                                         | Step 2 of 0. Complete 140 Catagor Groups     Step 3 of 5: Complete 180 Catagor Groups                                                                                                    |
| T&C Schedules 01                                                                                                    | <ul> <li>Step 4 of 5: Self billing agreement</li> </ul>                                                                                                    |
|                                                                                                    | <ul> <li>Step 5 of 5: Supplier details form</li> </ul>                                                                                                    |
| T&C Schedu nationalarid                                                                                                    |                                                                                                    |
| hatohaigha                                                                                                    |                                                                                                    |
| T&C Schedu Home Commercial Qualification Contact Us Glossary                                                                             | y de la construcción de la construcción de la construcción de la construcción de la construcción de la constru                                                                                                    |
| T&C Schedu Commercial Qualifications                                                                                                    |                                                                                                    |
| By agreeing to this                                                                                                    |                                                                                                    |
| PIN Response PQQ                                                                                                    | Qualification tender Contract                                                                                                    |
| Annexes                                                                                                    | <ul> <li>Step 1 of 5: Confirm company account information</li> </ul>                                                                                                    |
| ✓ Thank you for                                                                                                    | <ul> <li>Step 2 of 5: Complete T&amp;C Clause Groups</li> </ul>                                                                                                    |
| By agreeing to                                                                                                    |                                                                                                    |
| self E                                                                                                    |                                                                                                    |
| Continue Home Commercial Qualification Contact Us                                                                                        | Glossary                                                                                                    |
| Commercial Qualifications                                                                                                    |                                                                                                    |
| <u>ه</u> ــــــ                                                                                                    | Qualification Tender                                                                                                    |
| PIN Response PQQ                                                                                                    | Qualification tender Contract Step 1 of 5: Confirm company account information                                                                                                    |
| Step 5 of 5: Supplier details form                                                                                                    | ✓ Step 2 of 5: Complete T&C Clause Groups                                                                                                    |
| Please download and complete the banking information for                                                                                 | Jrm below. Step 3 of 5: Complete T&C Schedules                                                                                                    |
| Once done, please email or post the completed form to:                                                                                   | ✓ Step 4 of 5: Self billing agreement                                                                                                    |
| dsobilling.nged@nationalgrid.co.uk                                                                                                    | Step 5 of 5: Supplier details form                                                                                                    |
| DS0 Billing<br>Pegasus Business Park<br>Castle Donington<br>Dertyshire<br>DEF1 4 TU                                                      | - Thank you                                                                                                    |
| Supplier request form                                                                                                    |                                                                                                    |

**Note**, your tender submission for an Overarching Contract will not be actioned by National Grid until they are in receipt of the Supplier Details Form.

#### **3.5 Contract Award**

Once the qualification tender has been completed, all information can be submitted for review. Following submission the Technical Qualification can commence.

### national**grid**

| Home Commercial Qualification Contact Us Glossary                                                                                      |                                                  |                                                                                                    |
|----------------------------------------------------------------------------------------------------|--------------------------------------------------|----------------------------------------------------------------------------------------------------|
| Commercial Qualifications                                                                                                    |                                                  |                                                                                                    |
| PIN Response PQQ<br>Thank you<br>Acknowledgement of Qualification Tender Submission<br>Contract                                        | Qualification tender C                           | Contract  Qualification Tender  Step 1 of 5: Confirm company account information  Step 2 of 5: Complete T&C Clause Groups  Step 3 of 5: Complete T&C Schedules  Step 4 of 5: Self billing agreement  Step 5 of 5: Supplier details form |
|                                                                                                    |                                                  | Step 5 of 3. Supplier details form     Thank you                                                                                                    |
| national <b>grid</b> Home Commercial Qualification Contact Us Glossary                                                                 | ,                                                |                                                                                                    |
| Commercial Qualifications                                                                                                    |                                                  |                                                                                                    |
| PIN Response PQQ                                                                                                    | Qualification tender                             | Contract Award                                                                                                    |
| Contract Award                                                                                                    |                                                  |                                                                                                    |
| Thank you for completing the Commercial Qualification process.                                                                         |                                                  |                                                                                                    |
| Following receipt of your billing form, National Grid will email you with y                                                            | our executed Contract Documents.                 |                                                                                                    |
| From receipt of your Contract Documents a 10 day standstill period will<br>Opportunities provided Technical Qualification is complete. | apply, after which you will be able to enter Tra | rade                                                                                                    |

Completion of Technical Qualification can commence during this standstill period.

Note, on issue of the Overarching Contract Award, a 10 day standstill period will commence. During this time Users are unable to access Trades. The standstill period does not affect a User's access to Technical Qualification.

# 4.0 Asset Registration

#### 4.1 API Options

There is an API option available to any users that would prefer not to register their assets via the Market Gateway User Interface. The APIs available enable user to both create and pull information on Assets and Meterable Units.

User who do not wish to use an API to register Asset and Meterable Unit should proceed to Section 4.2.

To navigate to the API information select "View Account" in the top right of the screen.

| na     | tional <b>grid</b>       |                         |              |                 |             |               | 0      | Hello, User<br>View Account | <u>Logout</u> |
|--------|--------------------------|-------------------------|--------------|-----------------|-------------|---------------|--------|-----------------------------|---------------|
| Home   | Commercial Qualification | Technical Qualification | Contact Us   | Help & Guidance | Glossary    |               |        |                             |               |
| Mar    | nage your acco           | unt                     |              |                 |             |               |        |                             |               |
|        |                          | Edit Details            | API Creden   | ntials Chang    | ge Password | Logout        |        |                             |               |
|        |                          |                         |              |                 |             |               |        |                             |               |
| From I | here you will be al      | ole choose from         | a list of op | tions, selec    | t "API Cred | dentials" whe | re vou | will be able                | e to          |

From here you will be able choose from a list of options, select "API Credentials" where you will be able to download the API documentation.

#### 4.2 Getting Started

Once you have completed all steps within Commercial Qualification, you will be granted access to continue to Asset Registration.

At this stage Commercial Qualification will be marked as complete and a link to begin Asset Registrations will open, click on the "Details" link to begin.

| Commercial Qualification | Asset Registrations |
|--------------------------|---------------------|
| ✓ Complete               | ✓ Ready to start    |
| Details >                | Details >           |

#### 4.3 The Dashboard

Upon visiting the Asset Registrations page you will be presented with the dashboard screen, for a first time User, this will be blank as no Assets or Meterable Units have been created yet.

The Dashboard allows you to view your latest created Assets and Meterable Units and see their status. After registering an Asset or creating a Meterable Unit, they can be searched for by name or ID and filtered by CMZ and status.

| Status    | ^ |
|-----------|---|
| Status    |   |
| Pending   |   |
| Approved  |   |
| User Edit |   |
| Rejected  |   |

#### **4.4 Creating Assets**

Navigate to the Assets tab at the top of the screen, click "Assets" and then click "Create a New Asset".

| Dashboard       | Assets | Meterable Units |
|-----------------|--------|-----------------|
| Create a New As | eset   |                 |

Here you will be able to fill in the Asset request form.

| Create Asset Request                |     |
|-------------------------------------|-----|
| Energised?*                         |     |
| ○ Yes ○ No                          |     |
| Asset Name"                         |     |
|                                     |     |
| Asset Postcode*                     |     |
|                                     |     |
| Asset Scale*                        |     |
| Please select                       | ^   |
| Identifier (MPAN/MSID)*             |     |
| O MPAN O MSID                       |     |
| Metering Location"                  |     |
| O Point of Connection O Asset Level |     |
| Asset Types"                        |     |
| Generator & Storage Demand          |     |
| Back Reset                          | nit |

Begin by confirming if your Asset is energised, if not, a Create Asset Request cannot be made at this time.

Energised?\*

| ○ Yes    | No                                    |
|----------|---------------------------------------|
| Requests | can only be made for energised assets |

For energised Assets, continue by entering the Asset Name (your own reference or name for the Asset), Asset Postcode and select the Asset Scale from the drop down box.

| Create Asset Request                       |
|--------------------------------------------|
| Energised?"                                |
| ¥Yes ○ No                                  |
| Asset Name"                                |
| Domestic House 1                           |
| Asset Postcode"                            |
| DE742TU                                    |
| Asset Scale"                               |
| Please select                              |
| Pinasa saloci.<br>Commercial à faitastrial |
| Domestic                                   |

#### 4.4.1 Creating a Domestic Asset

For Domestic Assets select "Domestic" from the Asset Scale drop down list.

For Domestic Assets you will only be able to enter an MPAN, as the MSID does not apply here. MPANs are unique to the property where the Asset is sited and are used by NGED to validate the Asset. They are always a 13 digit number that begins with a 2 digit location identifier.

The MPAN (Import) is a mandatory field, all Assets have an import MPAN number.

The MPAN (Export) is optional, generator Assets may have an export MPAN, and as such you should fill in this field as required. For the sake of example, this has been filled in to allow for both Asset Types to be added to the MPAN.

| Identifier (MPAN/MSID)* |
|-------------------------|
| ⊛ MPAN ○ MSID           |
| MPAN (Import)*          |
| 1112345678910           |
| MPAN (Export)           |
| 1110987654321           |

The next step is to select the Metering Location, whether it is at the Point of Connection (the main meter within the property) or at the Asset Level (metering exclusive to the asset). In the example below Point of Connection has been selected as this is typical of Domestic scale Assets.

As Point of Connection metering has been selected for this Asset, both Generator & Storage and Demand Asset types can be added to the MPAN. In the case of Asset Level metering only a single Asset from a single Asset type can be added.

#### Metering Location\*

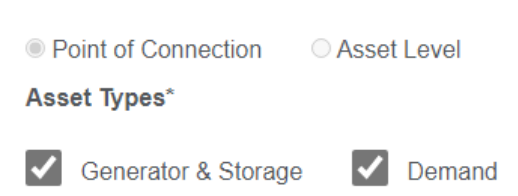

Up to two Generator & Storage and three Demand type Sub-Assets can be added to a Point of Connection MPAN. For every Sub-Asset you must provide its capacity. To add additional Sub-Assets select "Add New Sub-Asset", this will insert a new line where you can fill in the fields to add either a Generator & Storage or Demand Asset.

| Metering Location*                               |               |             |                     |        |
|--------------------------------------------------|---------------|-------------|---------------------|--------|
| Point of Connection     Asset Level Asset Types* |               |             |                     |        |
| Generator & Storage I Demand                     |               |             |                     |        |
| Energy Conversion Technology                     | Energy Source | Demand Type | Asset Capacity (kW) | Action |
| Photovoltaic                                     | Solar ^       |             | 4                   | Û      |
| Add New Sub-Asset                                |               |             |                     |        |
| Back Reset                                       |               |             |                     | Submit |

Asset Types' Generator & Storage Demand Energy Conversion Technology Energy Source Demand Type Asset Capacity (kW) Action Û Photovoltaic ~ Solar ~ 4 ŵ Battery.Compressed air system Stored Energy (all stored energy irrespective of the original energy 20 7 Û EV charge point ^ Hybrid heat pump ~ 6 ⑪ Household demand 1 圎

Where Domestic Assets are metered at the Asset Level, only one Asset Type can be selected and the other option will be greyed out.

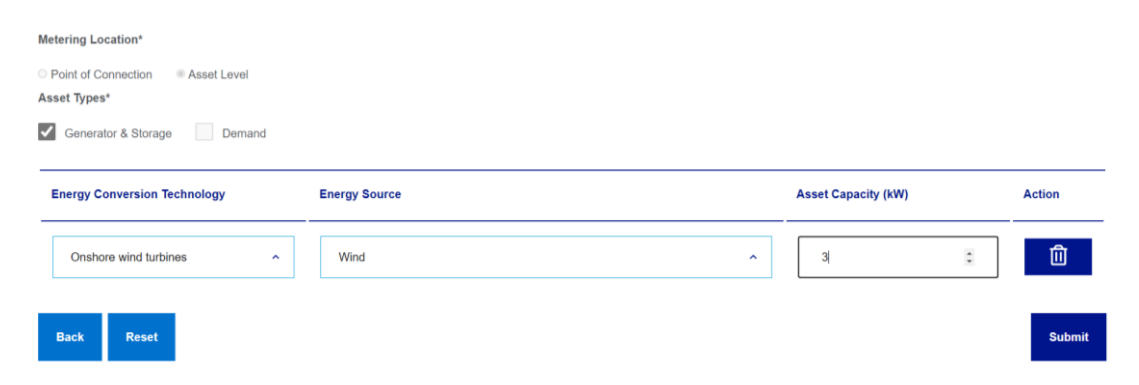

When you are happy that the information in your Asset request form is correct, click on submit in the bottom right of the page. After creating the Asset a popup will appear, displaying Asset details and informing you that the Asset Request had been submitted. To continue select whether you wish to create another Asset or return to the Dashboard where the Asset will now be listed.

#### 4.4.2 Creating a Commercial & Industrial Asset

Begin by confirming that the Asset is energised and select the "Commercial & Industrial" Asset Scale from the drop down list.

| Create Asset Request    |   |
|-------------------------|---|
| nergised?"              |   |
| Yes O No                |   |
| sset Name"              |   |
| Supermarket 1           |   |
| sset Postcode"          | _ |
| DE74 2TU                |   |
| sset Scale"             |   |
| Commercial & Industrial | ^ |

Below is an example of a Domestic Scale Asset with the maximum allowable number of Sub-Assets.

Select the Identifier as appropriate. We would expect all Assets to have an MPAN, although recognise that in some rare cases an Asset may instead have a MSID. MPANs are unique to the property where the Asset is sited and are used by NGED to validate the Asset. They are always a 13 digit number that begins with a 2 digit location identifier.

The MPAN/MSID (Import) is a mandatory field, all Assets have an import MPAN/MSID.

The MPAN/MSID (Export) is optional, generator Assets may have an export MPAN/MSID, and as such you should fill in this field as required.

| dentifier (MPAN/MSID)* |
|------------------------|
| € MPAN ○ MSID          |
| MPAN (Import)*         |
| 1111223344556          |
| MPAN (Export)          |
| 1177889910101          |

The next step is to select the Metering Location, whether it is at the Point of Connection (the main meter within the property) or at the Asset Level (metering exclusive to the asset). For Asset Level Metering, only one Asset from a single Asset Type can be added to the MPAN/MSID

For Point of Connection Metering, up to two "Generator & Storage" Sub-Assets or up to three "Demand" Sub-Assets can be added to the MPAN.

Below are examples of a Point of Connection Generator and Storage Asset with the maximum number of allowable Sub-Assets and, a Demand Asset Level Metering Asset.

| Metering Location*                  |                                                                              |                     |          |
|-------------------------------------|------------------------------------------------------------------------------|---------------------|----------|
| Point of Connection     Asset Level |                                                                              |                     |          |
| Asset Types"                        |                                                                              |                     |          |
| Generator & Storage Demand          |                                                                              |                     |          |
| Energy Conversion Technology        | Energy Source                                                                | Asset Capacity (kW) | Action   |
| Photovoltaic ^                      | Solar                                                                        | 25                  | Û        |
| Battery,Compressed air system       | Stored Energy (all stored energy irrespective of the original energy source) | 40                  | Û        |
| Back Resot                          |                                                                              |                     | Submit   |
| Asset Types"                        |                                                                              |                     |          |
| Generator & Storage 🗹 Demand        |                                                                              |                     |          |
| Demand Type                         | Asset Capacity (KW)                                                          | Action              |          |
| EV charge point                     | ~ 7                                                                          | Ű                   | <u>ש</u> |
| Back Reset                          |                                                                              |                     | Submit   |

When you are happy that the information in your Asset request form is correct, click on submit in the bottom right of the page. After creating the Asset a popup will appear, displaying Asset details and informing you that the Asset Request had been submitted. To continue select whether you wish to create another Asset or return to the Dashboard where the Asset will now be listed.

#### 4.5 Viewing Your Assets

After creating your Assets you can view them on either the "Assets" tab or "Dashboard" tab, the Dashboard will show your Assets and Meterable Units whereas the Assets tab only shows your Assets. To return to the Dashboard click either click "Return to Dashboard" after creating your final Asset or navigate to the Dashboard at the top of the Asset registration page.

| Dashboard Assets Meterable | Units |
|----------------------------|-------|
|----------------------------|-------|

Scroll down to find a list of recently added Assets. In this section you are able to search for your Asset by Name or ID and filter by CMZ and by status.

| Latest Updates    |                       |   |
|-------------------|-----------------------|---|
| Assets            |                       |   |
| Search:           |                       |   |
| Search Name or ID |                       | a |
| Filter:           |                       |   |
| CMZ ^             | Status                | ^ |
| CMZ               | Status                |   |
| cmz_1             | Pending               |   |
| cmz_2             | Approved              |   |
| cmz_3             | Rejected              |   |
| cmz_3<br>cmz_4    | User Edit<br>Rejected |   |

Initially your Assets will be Pending approval, once your submitted Assets are validated by NGED (usually within 24-48hrs), after which they will appear as Approved or Rejected. Below is an example showing a number of approved Domestic and Commercial & Industrial Assets.

Along with validating your assets, NGED will match it to the flexibility location (CMZ) it is sited within. Where an asset does not match a flexibility location the field will be blank.

Latest Undates

| ssets    |                    |         |               |       |                  |          |             |
|----------|--------------------|---------|---------------|-------|------------------|----------|-------------|
| Search:  | h Nama or ID       |         |               |       |                  |          | 0           |
| Filter   |                    |         |               |       |                  |          | ~           |
| cmz_3    | i                  |         | ^ X           | Appro | oved             |          | ~ ×         |
| Asset ID | Name               | Version | MPAN / MSID   | CMZ   | Last Updated     | Status   | Action      |
| 35       | Domestic House 2   | 1       | 1122334455667 | cmz_3 | Wed, 10 May 2023 | Approved | View / Edit |
| 39       | Hydro Power Site 1 | 1       | 1156876532010 | cmz_3 | Wed, 10 May 2023 | Approved | View / Edit |
| 43       | EV Fast Charger 4  | 1       | 1102013989875 | cmz_3 | Wed, 10 May 2023 | Approved | View / Edit |
| 47       | PV Site 1          | 1       | 1125632478964 | cmz_3 | Wed, 10 May 2023 | Approved | View / Edit |
| 51       | Domestic House 3   | 1       | 1111225569870 | cmz_3 | Wed, 10 May 2023 | Approved | View / Edit |
| 55       | Domestic House 7   | 1       | 1125489863000 | cmz_3 | Wed, 10 May 2023 | Approved | View / Edit |
| 59       | Domestic House 11  | 1       | 1152632698790 | cmz_3 | Wed, 10 May 2023 | Approved | View / Edit |

#### 4.6 Editing Your Assets

Edits need to be approved by NGED and where edits are made to an asset that is committed within a Trade any edited asset parameters will only become active ahead of a new operational window. See our <u>Guidance</u> for FSPs document for more information on this.

Assets can be edited from the Dashboard or Assets tab.

Scroll down to your list of Assets and find the Asset you wish to edit by searching and or filtering, then click on the "View/Edit" button for that Asset.

You will then be presented with the Asset History table, to edit your Asset click "Edit".

| Back         |                    |                |          |             |                 |    |        |  |
|--------------|--------------------|----------------|----------|-------------|-----------------|----|--------|--|
| View As      | View Asset History |                |          |             |                 |    |        |  |
| Asset ID: 35 |                    |                |          |             |                 |    |        |  |
| Version      | Asset Name         | Active Version | Status   | Operational | From            | То | Action |  |
| 1            | Domestic House 2   | Is Active      | Approved | No          | Mon, 5 Jun 2023 | -  | Edit   |  |

The next page is where the Asset details can be edited, you will be able to change the Asset Name, Metering Location, Asset Capacity and Sub Asset type for any Assets.

| Back                                     |                                     |             |
|------------------------------------------|-------------------------------------|-------------|
| Edit Asset                               |                                     |             |
| Asset Name                               | Domestic House 2                    |             |
| Metering Location                        | O Point of Connection * Asset Level |             |
| Status                                   | Approved                            |             |
| Asset Postcode                           | DE742TU                             |             |
| Asset Scale                              | Domestic                            |             |
| MPAN (Import)                            | 1122334455667                       |             |
| CMZ Code                                 | cmz_3                               |             |
| Energy Conversion Technology Energy Sour | urce Asset Capacity (kW)            | Action      |
| Onshore wind turbines  A Wind            | ^ 5                                 | ⑪           |
| Cancel                                   | s                                   | ave changes |

For Domestic Assets that are metered at the Point of Connection, you will also be able to remove Sub-Assets or add Sub-Assets up to a maximum of three Demand and two Generator & Storage.

**Note**, Editing an already approved Asset will cause it to enter the "User Edit" status, from here you will have to wait for National Grid to assess your edit where it can be re-approved or rejected.

If you are sure you want to edit your Asset Click on the "Save Changes" button in the bottom left once you are happy. If you do not wish to edit your Asset simply click on "Back" to return to the Dashboard.

After editing an Asset a popup will appear confirming that the updated Asset Request has been submitted.

Returning to the Dashboard, you will see that your Asset's status has changed to "User Edit", where it will can be re-approved or rejected by National Grid.

| Search:             |                  |         |               |          |                          |     |                   |       |                  |           |        | -  |
|---------------------|------------------|---------|---------------|----------|--------------------------|-----|-------------------|-------|------------------|-----------|--------|----|
| Search Name or ID Q |                  |         |               |          |                          |     |                   |       |                  |           |        |    |
| Filter:             |                  |         |               |          | ,                        |     |                   |       |                  |           |        | -  |
| CMZ                 | CMZ ^            |         |               |          |                          | Use | ər Edit           |       |                  |           | ^      | ×  |
| Asset ID            | Name             | Version | MPAN / MSID   | Scale    | Туре                     |     | Metering Location | CMZ   | Operational From | Status    | Action |    |
| 35                  | Domestic House 2 | 2       | 1122334455667 | Domestic | Generation:√<br>Demand:× | ✓   | Asset Level       | cmz_3 |                  | User Edit | Vie    | ew |

# 5.0 Meterable Units

### 5.1 Creating Meterable Units

The next step is to create Meterable Unit(s) to assign your Approved Asset(s) to.

A Meterable Unit is made up of one of more flexibility Assets behind a single metering feed. Assets within a Meterable Unit will be dispatched and Traded together and the metering data from Assets within the Meterable Unit will be aggregated. For more information please see our <u>Glossary</u> and <u>help and guidance</u> pages.

Navigate to the "Meterable Units" tab at the top of the screen and select "Create a New Meterable Unit Request".

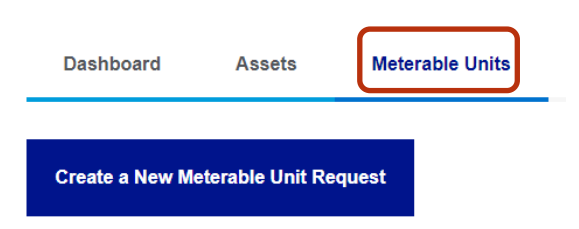

Name your Meterable Unit and select a CMZ from the drop down list. The CMZs you are able to view will reflect the matched flexibility locations of your Approved Assets.

| Create Meterable Unit |                 |  |  |  |  |  |  |  |
|-----------------------|-----------------|--|--|--|--|--|--|--|
| Meterable Unit Name   |                 |  |  |  |  |  |  |  |
| Household CMZ 1       |                 |  |  |  |  |  |  |  |
| CMZ Code              |                 |  |  |  |  |  |  |  |
| cmz_3 ^               | Add a new Asset |  |  |  |  |  |  |  |
| cmz_1<br>cmz_2        |                 |  |  |  |  |  |  |  |
| cmz_s<br>cmz_4        |                 |  |  |  |  |  |  |  |

The next step is to choose which of your Assets to add to the Meterable Unit.

Assets can be grouped together or standalone within a Meterable Unit, the only exception is for Commercial & Industrial Assets, which cannot group Demand and Generation & Storage Assets in the same Meterable Unit.

Generally, we have found that FSPs tend to group their Domestic Assets together in a Meterable Unit. In the case of Commercial and Industrial Assets they tend to be larger Generator & Storage Assets and are often standalone within a Meterable Unit. However any grouping will be accepted and Commercial & Industrial Assets can be grouped with Domestic Assets as required.

Below is an example showing a Meterable Unit consisting of Domestic Assets within a CMZ.

Create Meterable Unit

| Create Meterable Unit |    |                 |      |                 |  |  |  |  |  |
|-----------------------|----|-----------------|------|-----------------|--|--|--|--|--|
| Meterable Unit Name   |    |                 |      |                 |  |  |  |  |  |
| Household CMZ 1       |    |                 |      |                 |  |  |  |  |  |
| CMZ Code              |    |                 |      |                 |  |  |  |  |  |
| cmz_1                 |    |                 |      | Add a new Asset |  |  |  |  |  |
|                       |    |                 |      |                 |  |  |  |  |  |
|                       |    | Selected assets |      |                 |  |  |  |  |  |
| Name                  | ID | MPAN            | View | Remove          |  |  |  |  |  |
| Domestic House 5      | 53 | 1111002302597   | View | Remove          |  |  |  |  |  |
| Domestic House 9      | 57 | 1145254320687   | View | Remove          |  |  |  |  |  |
| Back Reset            |    |                 |      | Submit          |  |  |  |  |  |

Once the required Assets have been added to the Meterable Unit a popup will appear confirming the key details. The MUID on the Dashboard will appear blank at this stage, this is an ID we will provide once we have setup your Meterable Unit on the Flexible Power Portal (FPP), it will later be used to reference the metering data that is submitted via the FPP metering API.

Below are another two examples showing Commercial & Industrial Meterable Units consisting of Demand and Generator & Storage Asset Types.

| Meterable Unit Name |        |               |      |                 |
|---------------------|--------|---------------|------|-----------------|
| Commercial Demand 1 |        |               |      |                 |
| CMZ Code            |        |               |      |                 |
| cmz_1               |        |               |      | Add a new Asset |
|                     |        |               |      |                 |
|                     |        | Selected as   | sets |                 |
| Name                | ID     | MPAN          | View | Remove          |
| Supermarket 2       | 37     | 1125764879534 | View | Remove          |
| EV Fast Charger 2   | 41     | 1144569803215 | View | Remove          |
| Create Meterable    | • Unit |               |      |                 |
| Cas Turbina 1       |        |               |      |                 |
| Gas fuiblie f       |        |               |      |                 |
| MZ Code             |        |               |      |                 |
| cmz_1               |        |               |      | Add a new Asset |
|                     |        | Selected as   | sets |                 |
| Name                | ID     | MPAN          | View | Remove          |
| Gas Turbine 1       | 49     | 1100023033698 | View | Remove          |
| Back Reset          |        |               |      | Submit          |

# After creating your final Meterable Unit, navigate back to the Meterable Units list by clicking on "Return to Dashboard".

On this screen you will see the list of Meterable Units. Just as with the list of Assets, here you can search for Meterable Units by name or ID, filter by CMZ and by status.

| Search:<br>Search              | Name or ID          |   |       |    |                                               |                             |                  |              | Q    |
|--------------------------------|---------------------|---|-------|----|-----------------------------------------------|-----------------------------|------------------|--------------|------|
| Filter:<br>CMZ                 |                     |   | ,     | [  | Status                                        |                             |                  |              | ^    |
| CMZ<br>cmz_1<br>cmz_2<br>cmz_3 |                     |   | ets C | 20 | Status<br>Pending M<br>Pending M<br>Ready for | /UID<br>/letering<br>Trades |                  |              |      |
| cmz_4<br>8                     | Household CMZ 1     | 1 | 2     |    |                                               | cmz_1                       | Thu, 11 May 2023 | Pending MUID | View |
| 9                              | Commercial Demand 1 | 1 | 2     |    |                                               | cmz_1                       | Thu, 11 May 2023 | Pending MUID | View |
| 10                             | Gas Turbine 1       | 1 | 1     |    |                                               | cmz_1                       | Thu, 11 May 2023 | Pending MUID | View |
| 11                             | Factory Demand 2    | 1 | 1     |    |                                               | cmz_1                       | Thu, 11 May 2023 | Pending MUID | View |

Initially your Meterable Unit(s) will be "Pending MUID", once they have been processed by NGED they will be issued an MUID – this usually takes between 24 and 48 hours. Following MUID issuing, Meterable Units will progress to the "Pending Metering" stage.

At this stage you are required to build the metering and the start/stop APIs on the <u>Flexible Power Portal</u>. An API must be built for each Meterable Unit to enable its eligbility to Trade. The Flexible Power Portal facilitates API communication and calculates settlement and performance. Further guidance on API build is provided <u>here</u>.

Once you have built your API(s) and successfully sent metering data which we can detect, successfully detecting metering data requires us to see at least 12 meter readings within the last 7 days submitted via the API, the status of your Meterable Unit(s) will be updated to "Ready for Trades".

Meterable Units that are ready to Trade will be eligible to enter into all Trade Opportunities that apply to the CMZ they are sited within. NGED will notify all parties registered in the Market Gateway when Trade Opportunities are available.

#### 5.2 Editing Meterable Units

Navigate to the Meterable Units or Dashboard tab and locate the Meterable Unit you wish to edit from the list, click on the "View/Edit" button to begin.

You will then be presented with the Meterable Unit History table, to edit your Meterable Unit click "Edit"

| Back                        |                     |                |                  |             |                 |    |        |  |
|-----------------------------|---------------------|----------------|------------------|-------------|-----------------|----|--------|--|
| View Meterable Unit History |                     |                |                  |             |                 |    |        |  |
| Meterable Unit ID: 8        |                     |                |                  |             |                 |    |        |  |
| Version                     | Meterable Unit Name | Active Version | Status           | Operational | From            | То | Action |  |
| 1                           | Household CMZ 1     | Is Active      | Ready for Trades | Yes         | Mon, 5 Jun 2023 | -  | Edit   |  |

The next page is where the Meterable Unit details can be edited, you will be able to change the Meterable Unit Name, add additional Assets to the Meterable Unit via the "Update Assets" button, view asset details or remove assets either by clicking "Remove" or deselecting them within the "Update Assets" menu.

| Back                    |    |                     |      |              |  |  |  |  |
|-------------------------|----|---------------------|------|--------------|--|--|--|--|
| Edit Meterable Unit     |    |                     |      |              |  |  |  |  |
| Meterable Unit Name     |    | Household CMZ 1     |      |              |  |  |  |  |
| Meterable Unit FPP MUID |    |                     |      |              |  |  |  |  |
| Meterable Unit Status   |    | Ready for Trades    |      |              |  |  |  |  |
| CMZ Code                |    | cmz_1 Update Assets |      |              |  |  |  |  |
|                         |    | Selected assets     |      |              |  |  |  |  |
| Name                    | ID | MPAN                | View | Remove       |  |  |  |  |
| Domestic House 5 53     |    | 1111002302597       | View | Remove       |  |  |  |  |
| Domestic House 9 57     |    | 1145254320687       | View | Remove       |  |  |  |  |
| Cancel                  |    |                     |      | Save Changes |  |  |  |  |

When you have made an edit to your Meterable Unit, a popup will appear confirming the key details of your Meterable Unit Request.

Editing a meterable unit will not affect its status, for example those that were "Ready for Trades" will remain as such.

Flexible Power National Grid

01322 827436 Nged.flexiblepower@nationalgrid.co.uk